## Raktári bevételezés

Mielőtt bármilyen műveletet végrehajtanánk a termékekkel szükséges azok raktári bevételezése. A rendszer kétféle bizonylat alapján tudja ezt megtenni: a szállító számlája, vagy a szállító szállítólevele alapján.

A két bevételezés között az az alapvető különbség, hogy a szállítólevélen történt bevételezést követően a rendszer várja a számlával történő bevételezést is, azaz tisztában van vele, hogy a terméket a szállító még nem számlázta ki.

Tipikusan a számla alapján történő bevételezést használják ügyfeleink, ez az egyszerűbb metódus.

| ≡ Demo Demó Verzió              |                                                  | evib - |
|---------------------------------|--------------------------------------------------|--------|
| Partnerek                       | Bevételezés számláról                            | Súgó ← |
| 🔩 Árajánlatok                   | Y + III Új termék                                |        |
| 🖹 Rendelések                    |                                                  |        |
| Szállítólevél                   | Partner adatok                                   |        |
| 🗎 Számlázás                     | Partner neve                                     |        |
| Online számla                   |                                                  |        |
| D Proforma s                    | Kiválasztás név alapján 👻                        |        |
| 📄 Raktár                        |                                                  |        |
| Bevételezés számláról           | Parameterek                                      |        |
| Bevételezés szállítólevélről    | Szállítói számla dátuma * Szállítói számlaszám * |        |
| Raktárközi mozgás               | NyelvCélraktár*                                  |        |
| Raktári összesítő               | Magyar Gemoraktar (Demoraktar)                   | •      |
| Bevételezés számláról<br>storno | Afakörön kívüli bevételezés                      |        |
| Bevételezés szállítóról         | Megjegyzés 2                                     |        |
| storno                          | Megjegyzés                                       |        |
| Raktár lista (részletes)        |                                                  |        |
| Raktár lista (összesített)      |                                                  |        |
| Termék módosítás                |                                                  |        |
| Korrekciók                      | > Tételek hozzáadása 6                           |        |
| Raktár áttekintő                | Keresendő:                                       |        |
| Raktár lekérdezések             | Termék cikktörzsből                              |        |
| Listák                          | X Folyesz X Eldeb                                |        |
| Bevételezés listák              |                                                  |        |

A raktári bevételezés is a Bizonylat készítés oldalon leírtakhoz nagyon hasonló módon történik:

- 1. A raktári bevételezés elindítása a Raktár,
- 2. Bevételezés szállítólevélről vagy Bevételezés számláról menüpont alatt.
- 3. Partner kiválasztása
- 4. Paraméterek megadása:
  - 1. Szállítói számla dátuma és számlaszáma, vagy a szállítólevél dátuma és bizonylatszáma

- 2. Célraktár kiválasztása → Raktár törzsadatok rögzítése
- 3. Ha nem tartalmaz ÁFÁ-t a számla/szállítólevél, akkor az Áfakörön kívüli bevételezés kipipálása
- 5. Megjegyzés írása
- 6. Tételek hozzáadásának ismétlése egészen addig, ameddig az összes kívánt tétel szerepel a bizonylaton.

Gyári számos nyilvántartást igénylő terméknél nem elegendő csak a mennyiséget megadni, hanem a mennyiségnek megfelelő számú gyári számot is rögzíteni kell. Speciális gombok:

- Beszállítói rendelés : a rögzített berendelések közül lehet választani.
- Termék utólagos bevételezése Negatív raktárkészlet
- **Rendezetlen szállítólevelek** : A Bevételezés szállítólevélről menüpont alatt rögzített bizonylatok listájából lehet választani.
- Szállítólevél beszállítónként: A Bevételezés szállítólevélről menüpont alatt rögzített bizonylatok listája jelenik meg partnerenkénti bontásban.
- Bizomány szállító : A már értékesített termékeket a szállítói számla alapján kell a korábban kapott szállítólevelekről kiválasztani, így a nyilvántartásban is összekapcsolódnak a termékek adatai. Bizományba vétel
- Tétellista
  - Nettó egységár A cikk nettó beszerzési ára, mely a cikk ár paraméterekhez kerül rögzítésre az Utolsó beszerzési árként!
- Bizományos szállító betöltése
- 7. **Felvesz** gomb hatására elkészül a bevételezés.

Erről is generálhat a rendszer PDF dokumentumot, de kikapcsolható a beállításokban. Azt szoktuk javasolni, hogy a bevételezési bizonylat számát írják rá a szállítói számlára, ilyen módon összekapcsolva a kettőt, valamint jelezve, hogy már megtörtént a bevételezés.

Természetesen a rendszer figyel a számlaszámokra: ugyanattól a partnertől nem enged kétszer ugyanolyan számlaszámmal történő bevételezést.

A **Rendszer** → **Beállítások** → **Rendszerbeállítások** menüpont alatt a **Pénzügyi számlák** területen a **Szállítói számla automatikus import** mezőben bekapcsolva a bevételezés végén azonnal a szállítói számla rögzítésére irányít a program és automatikusan kitöltésre kerülnek a partner, számlaszám és tétel adatok.

## Bevételezés raktárba, számláról

Kapcsolódó oldalak:

- Raktár rögzítése
- Készletkezelés
- Raktárközi mozgás
- Raktár korrekció
- Raktár leltár
- Logisztika belső működése
- Bizományos készlet kezelés
- Bizonylat korrekció raktár szempontjából
- Bizonylat sztornózás

Permanent link: https://doc.evir.hu/doku.php/evir:raktar:raktar\_bevetelezes

3/3

Last update: 2025/02/25 10:17

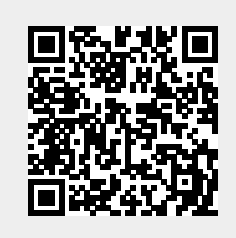